# COMPAQ

# Alpha Microprocessors SROM Mini-Debugger

# User's Guide

Order Number: EC-QHUXD-TE

**Revision/Update Information:** 

This is a revised document. It supersedes the *Alpha Microprocessors SROM Mini-Debugger User's Guide* (EC–QHUXC–TE).

**Compaq Computer Corporation** 

#### April 1999

The information in this publication is subject to change without notice.

COMPAQ COMPUTER CORPORATION SHALL NOT BE LIABLE FOR TECHNICAL OR EDITORIAL ERRORS OR OMISSIONS CONTAINED HEREIN, NOR FOR INCIDENTAL OR CONSEQUENTIAL DAM-AGES RESULTING FROM THE FURNISHING, PERFORMANCE, OR USE OF THIS MATERIAL. THIS INFORMATION IS PROVIDED "AS IS" AND COMPAQ COMPUTER CORPORATION DISCLAIMS ANY WARRANTIES, EXPRESS, IMPLIED OR STATUTORY AND EXPRESSLY DISCLAIMS THE IMPLIED WAR-RANTIES OF MERCHANTABILITY, FITNESS FOR PARTICULAR PURPOSE, GOOD TITLE AND AGAINST INFRINGEMENT.

This publication contains information protected by copyright. No part of this publication may be photocopied or reproduced in any form without prior written consent from Compaq Computer Corporation.

© 1999 Digital Equipment Corporation. All rights reserved. Printed in U.S.A.

The software described in this publication is furnished under a license agreement or nondisclosure agreement. The software may be used or copied only in accordance with the terms of the agreement.

COMPAQ, the Compaq logo, and the Digital logo Registered in U.S. Patent and Trademark Office.

AlphaPC and Tru64 are trademarks of Compaq Computer Corporation.

Windows NT is a registered trademark of Microsoft Corporation. Intel is a registered trademark of Intel Corporation.

Other product names mentioned herein may be the trademarks of their respective companies.

# Contents

# Preface

#### 1 Introduction

| 1.1 | Overview         | 1–1 |
|-----|------------------|-----|
| 1.2 | General Features | 1–1 |

## 2 Getting Started

| 2.1     | Overview                                                                   | 2–1 |
|---------|----------------------------------------------------------------------------|-----|
| 2.2     | Hardware Required                                                          | 2–1 |
| 2.3     | Hardware Debug Features.                                                   | 2–1 |
| 2.4     | Setting Up the SROM Serial Port Connection                                 | 2–2 |
| 2.4.1   | Connecting the Motherboard to a Terminal                                   | 2–2 |
| 2.4.2   | Connecting the Motherboard to a Personal Computer                          | 2–2 |
| 2.4.3   | Connecting to the Motherboard from a System Running Windows NT Version 4.0 | 2–2 |
| 2.4.4   | Connecting to the Motherboard from a System Running Tru64 UNIX             | 2–3 |
| 2.4.4.1 | Connecting to a Serial Port Under Tru64 UNIX                               | 2–4 |
| 2.5     | Starting and Running the Mini-Debugger                                     | 2–4 |
| 2.5.1   | Default Conditions.                                                        | 2–4 |
| 2.6     | Onboard Machine Check Handler                                              | 2–4 |

# 3 SROM Mini-Debugger Command Set

| 3.1    | Overview                               | 3–1  |
|--------|----------------------------------------|------|
| 3.2    | Command and User Interface Features    | 3–1  |
| 3.3    | Command Summary                        | 3–2  |
| 3.4    | User Commands                          | 3–3  |
| 3.4.1  | !d — Set Negate Data Flag              | 3–4  |
| 3.4.2  | ba — Set Base Address Flag             | 3–6  |
| 3.4.3  | bm — Read Data from Block of Memory    | 3–7  |
| 3.4.4  | cm — Compare Memory Sections           | 3–8  |
| 3.4.5  | cp — Copy Data Between Memory Sections | 3–9  |
| 3.4.6  | dc — Deposit CPU Register              | 3–10 |
| 3.4.7  | di — Display Data                      | 3–12 |
| 3.4.8  | dm — Deposit Memory                    | 3–13 |
| 3.4.9  | ec — Examine CPU Registers             | 3–14 |
| 3.4.10 | em — Examine Memory                    | 3–16 |
| 3.4.11 | fl — Display Flags                     | 3–17 |
| 3.4.12 | fm — Fill Memory                       | 3–18 |
| 3.4.13 | fr — Set Follow-with-Read Flag         | 3–20 |
| 3.4.14 | fw — Set Follow-with-Write Flag        | 3–23 |
| 3.4.15 | lo — Set Loop Flag                     | 3–25 |
|        |                                        |      |

| 3.4.16<br>3.4.17 | mt — Memory Test                                    | 3–26<br>3–27 |
|------------------|-----------------------------------------------------|--------------|
| 3.4.18           | qw — Set Quadword Data Flag                         | 3–28         |
| 3.4.19           | rt — Return to Calling Program (Exit Mini-Debugger) | 3–29         |
| 3.4.20           | sb — Set Base Address                               | 3–30         |
| 3.4.21           | st — Start Image Execution                          | 3–32         |
| 3.4.22           | wa — Set Write Address Flag                         | 3–33         |
| 3.4.23           | xb — External Boot                                  | 3–35         |
| 3.4.24           | xm — External Image to Memory                       | 3–36         |

# A Support

| A.1 | Customer Support    | A–1 |
|-----|---------------------|-----|
| A.2 | Alpha Documentation | A–1 |

# Index

## Tables

| 3–1 | Command Summary                       | 3–2  |
|-----|---------------------------------------|------|
| 3–2 | CPU Register Names for the dc Command | 3–10 |
| 3–3 | CPU Register Names for the ec Command | 3–14 |

# Preface

# Introduction

This document describes how to use the Alpha Microprocessors SROM Mini-Debugger (also referred to as the mini-debugger) to debug hardware with one of the following motherboards:

- AlphaPC 264DP Motherboard
- AlphaPC 164SX Motherboard
- AlphaPC 164LX Motherboard

# Audience

This document is for anyone who develops hardware to be used with an Alpha microprocessor.

#### **Content Overview**

The information in this document is organized as follows:

- Chapter 1 is a general overview of the mini-debugger.
- Chapter 2 describes how to set up and start the mini-debugger.
- Chapter 3 describes the mini-debugger command set.
- Appendix A contains information about customer support and associated documentation.

# Conventions

| Convention         | Meaning                                                                       |
|--------------------|-------------------------------------------------------------------------------|
| A percent sign (%) | Indicates a Tru64 UNIX operating system command prompt.                       |
| SROM>              | Indicates an Alpha Microprocessors SROM Mini-Debugger prompt.                 |
| Boldface type      | Indicates a command or an example of user input.                              |
| Italic type        | Indicates special emphasis or the title of a manual.                          |
| Monospaced type    | Indicates an operating system command, a file name, or a directory path name. |
| Note               | Provides general information.                                                 |

The following conventions are used in this document:

# 1 Introduction

# 1.1 Overview

The Alpha Microprocessors SROM Mini-Debugger provides basic hardware debugging capability through the SROM serial port of the Alpha microprocessor. Using only an SROM containing the mini-debugger, a clock source, a CPU chip, and a few gates, you can exercise the device connected to the CPU to debug cache, memory, and I/O subsystems until the board is functional enough to support a more fully featured monitor.

# **1.2 General Features**

The mini-debugger has the following features:

- Basic hardware debugging capability
- A monitor that can point to hardware addresses and exercise them
- The ability to examine and deposit memory
- A case-independent command language
- Support for variable baud rates and processor speeds

# **2** Getting Started

## 2.1 Overview

The Alpha Microprocessors Motherboard Software Design Tool Kit (Alpha SDK) includes the Alpha Microprocessors SROM Mini-Debugger binary files suitable for programming an SROM. For information about how to program an SROM, refer to your ROM programmer manual.

After the SROM is programmed, it can be placed into the SROM socket on the motherboard. In addition, the mini-debugger is also available in the standard SROM provided with the Alpha microprocessor motherboards. It can be invoked *after* the standard SROM has completed CPU and system initialization and before it begins execution of the image loaded from ROM. Refer to the Alpha motherboard user's guide for more information about how to access the mini-debugger and setting the required jumper.

## 2.2 Hardware Required

To run the mini-debugger, you need the following items:

- An Alpha microprocessor motherboard or a system based on the Alpha microprocessor architecture with a connection from the microprocessor SROM interface to the host system's serial port (for example, an RS-232)
- A host system (a terminal or workstation)
- An SROM containing the SROM Mini-Debugger image

## 2.3 Hardware Debug Features

The mini-debugger image is loaded into the CPU's instruction cache at reset through the CPU's SROM interface. The mini-debugger provides commands to:

- Examine and deposit data in memory.
- Test memory.
- Examine and deposit internal CPU registers.
- Load an image into the motherboard's memory and transfer execution to it.

The mini-debugger's primary purpose is to debug hardware so that the memory interface works, thus allowing a more complex debugger such as the Alpha Microprocessors Debug Monitor to be loaded to debug other parts of the system or software.

# 2.4 Setting Up the SROM Serial Port Connection

To use the mini-debugger, you must first establish a connection from your Alpha microprocessor system or motherboard to the serial port on your host system. This section describes how to connect the SROM serial port of a motherboard to the following hardware:

- A terminal
- A PC running communication software
- A system running Windows NT
- An Alpha system running Tru64 UNIX

#### 2.4.1 Connecting the Motherboard to a Terminal

To connect a motherboard to a terminal, connect the SROM serial port of the motherboard to the terminal communication line.

| Terminal Setting       | Value     |
|------------------------|-----------|
| Terminal emulation     | VT100     |
| Transmit/receive speed | 9600 baud |
| Data bits              | 8         |
| Parity                 | None      |
| Stop bits              | 1         |

Set terminal settings as shown in the following table:

#### 2.4.2 Connecting the Motherboard to a Personal Computer

You can also use communication (terminal emulation) software running on a PC to communicate with the motherboard. To connect the motherboard to a PC, connect the terminal communication line to the SROM serial port of the motherboard as described for the terminal.

#### 2.4.3 Connecting to the Motherboard from a System Running Windows NT Version 4.0

A system running the Windows NT version 4.0 operating system supports serial communication with the motherboard. Use the Start button on the taskbar to configure a COM port for connection to the motherboard and follow these steps:

- 1. Choose the Programs menu.
- 2. Choose the Accessories menu.

- 3. Choose the HyperTerminal menu and choose the HyperTerminal icon. The Connection Description window appears.
- 4. Enter a name for the new connection such as Direct Connection Coml, choose an icon for the connection, and click OK.

| Terminal Setting | Value |
|------------------|-------|
| Bits per second  | 9600  |
| Data bits        | 8     |
| Parity           | None  |
| Stop bits        | 1     |
| Flow control     | None  |

5. Set the following terminal characteristics:

Click OK to save these settings. The motherboard connection appears in the HyperTerminal window.

#### 2.4.4 Connecting to the Motherboard from a System Running Tru64 UNIX

An Alpha system running the Tru64 UNIX operating system supports serial communication through two ports that can be connected to the motherboard:

- /dev/tty00
- /dev/tty01

All examples and command descriptions that follow assume that the motherboard SROM port is connected to port /dev/tty00.

To enable these ports for use with the motherboard, follow these steps:

- 1. Log in as superuser.
- 2. Modify the following two files:

/etc/remote

/etc/inittab

a. Add the following two lines to the /etc/remote file. These lines define a device to connect to when using the Tru64 UNIX tip command.

port\_name0:dv=/dev/tty00:br#9600:pa=none:

port\_name1:dv=/dev/tty01:br#9600:pa=none:

The *port\_name* refers to an arbitrary name that you assign to that port.

b. Modify the /etc/inittab file to disable logins on the two serial communication ports by setting the third field to off. For example, modify the tty00 and tty01 lines as follows:

tty00:23:off:/usr/sbin/getty /dev/tty00 9600
tty01:23:off:/usr/sbin/getty /dev/tty01 9600

#### Starting and Running the Mini-Debugger

- 3. Reboot the system, or issue the following command to ensure that the modified files take effect:
  - # /sbin/init q

#### 2.4.4.1 Connecting to a Serial Port Under Tru64 UNIX

After you modify the /etc/remote and /etc/inittab files, you can connect to the serial port under the Tru64 UNIX operating system using the Tru64 UNIX tip command. If the connection is successful, the mini-debugger prompt displays after you press a key. For example:

```
% tip port_name0
```

! key is pressed.

SROM>

Type ~. to exit the Tru64 UNIX tip command.

# 2.5 Starting and Running the Mini-Debugger

After the SROM serial port connection has been made, you can initialize the mini-debugger by typing an ASCII character. This returns an SROM> prompt, which indicates that you are ready to begin debugging hardware, and displays the mini-debugger version number.

For example:

U

V0000801

SROM>

Once an ASCII character is typed, the mini-debugger automatically detects the baud rate of the terminal connected to the SROM serial port. Baud rates up to 19.2K are supported.

#### 2.5.1 Default Conditions

If you are using the mini-debugger built into the standard Alpha motherboard SROM, then the proper initialization conditions are automatically set. When you see the mini-debugger prompt, the system has been initialized.

The example shown in Section 3.4, the xm command, demonstrates how to load and execute the Debug Monitor.

# 2.6 Onboard Machine Check Handler

The onboard machine check handler is useful in debugging certain memory faults. You must set bit [1] of the ABOX\_CTL register to enable machine checks. For 21164-based boards, machine checks are always enabled. When a machine check is encountered, as it might be in a read, the machine check handler prints the following message followed by the SROM> prompt:

| MCHK |                   |
|------|-------------------|
| Abox | 0000000.0000002   |
| Icsr | 00000000.00ff0000 |
| PalB | 0000000.00000000  |
| ExAd | 00000000.00200cb4 |
| DcSt | d0000000.000000b  |
| Hirr | 0000000.00000000  |
| Hier | 0000000.00001890  |
| BCtl | 000007f8.0000000  |
| BiSt | 00000000.000010c1 |
| BiAd | 00000001.e0000018 |
| Syn  | 0000000.00000000  |
| FiAd | 0000000.00200950  |

SROM>

3

# **SROM Mini-Debugger Command Set**

#### 3.1 Overview

This chapter describes the Alpha Microprocessors SROM Mini-Debugger command set.

## 3.2 Command and User Interface Features

The following list describes some of the features of the mini-debugger command language:

- Uppercase or lowercase characters can be used interchangeably.
- Only the first two characters of a command line are significant; the rest are ignored.
- Numbers are input and output in hexadecimal format.
- Commands can be aborted at any time by pressing Ctrl/C (except for the xm command).
- For commands that prompt for input, pressing Return on an empty line defaults to a value of 0.
- In qw data mode, addresses are aligned to a quadword boundary (the three least significant bits of the addresses are zero). In all other modes, addresses are aligned to a longword boundary (the two least significant bits of the addresses are zero).
- In qw data mode, all reads and stores are performed using ldq/p and stq/p instructions, respectively. In all other modes, reads and stores use ldl/p and stl/p instructions, respectively.
- All stores are followed with two MB instructions. This keeps writes ordered (from the system's point of view) and prevents merging in the write queue. For more information on the MB instruction, see the CPU's hardware reference manual.
- For commands that use an address range, the ending address is not included in the range. The last read or store is performed in the immediately preceding quadword or longword, depending on the state of the qw data flag.

# 3.3 Command Summary

Table 3–1 summarizes the command set for the Alpha Microprocessors SROM Mini-Debugger. These commands are described in the following sections.

| Command | Description                                      |
|---------|--------------------------------------------------|
|         | Flag Commands                                    |
| !d      | Enable/disable negation of data to be written.   |
| ba      | Enable/disable use of base address.              |
| di      | Enable/disable display to screen.                |
| fr      | Enable/disable follow-with-read flag.            |
| fw      | Enable/disable follow-with-write flag.           |
| lo      | Enable/disable command repetition.               |
| qw      | Enable/disable quadword mode operations.         |
| wa      | Enable/disable write address mode.               |
|         | Memory Commands                                  |
| bm      | Read block of memory addresses.                  |
| cm      | Compare two sections of memory.                  |
| ср      | Copy a block of memory.                          |
| fm      | Fill memory range with data pattern.             |
| mt      | Perform simple memory test.                      |
|         | Deposit/Examine Commands                         |
| dc      | Deposit internal CPU register.                   |
| dm      | Deposit data to memory location.                 |
| ec      | Examine internal CPU registers.                  |
| em      | Examine data in a memory location.               |
|         | Print Commands                                   |
| fl      | Print current state of flags.                    |
| pr      | Print contents of general-purpose CPU registers. |
|         | Load/Execute Commands                            |
| rt      | Exit mini-debugger.                              |
| st      | Start executing at specified address.            |
| xb      | Begin execution of the last image loaded.        |
| xm      | Load external image to memory.                   |
|         | Miscellaneous Command                            |
| sb      | Set base address.                                |

Table 3–1 Command Summary

# 3.4 User Commands

This section contains a complete description and examples of the SROM Mini-Debugger commands. The commands are listed in alphabetical order. The Control Flags section in each command description lists the flags that affect the behavior of the command if the flag is enabled.

#### 3.4.1 !d — Set Negate Data Flag

The negate data (**!d**) command enables or disables the use of the one's complement of the data to be written by toggling the negate data flag.

#### **Control Flags**

Not applicable.

SROM> !d

#### Description

With the negate data flag enabled, writes will use the complement (negation) of the data specified by the user or automatically generated by the command in use.

The default state is off.

#### Example

In the following example, with the negate data flag enabled, the data supplied by the user (0) is complemented and written to address 500000.

Neg Data ON SROM> dm A> 500000 D> 0 SROM> em A> 500000 0000000.00500000: fffffff

With the fill memory command, the data written with each write is also complemented, resulting in every other write having the original data.

SROM> fm A> 600000 A> 600020 D> ffff0000

SROM> bm A> 600000 A> 600020 0000000.00600000: 0000ffff 0000000.00600008: 0000ffff 0000000.00600008: 0000ffff 0000000.00600010: 0000ffff 0000000.00600014: ffff0000 0000000.00600014: ffff0000

If the write address flag is also enabled, then data written is the complement of the destination address. SROM> **wa** Wrt Addr ON

SROM> fm A> 500000 A> 500010

SROM> bm
A> 500000
A> 500010
0000000.00500000: ffafffff ! This is the complement of x500000.
0000000.00500004: ffaffffb
00000000.00500008: ffaffff7
00000000.0050000c: ffaffff3

#### 3.4.2 ba — Set Base Address Flag

The set base address (**ba**) flag command enables or disables the base address flag, which must be enabled to use the set base (**sb**) command. The **ba** command toggles the base address flag.

#### **Control Flags**

Not applicable.

#### Description

When the base address flag is enabled, the address entered with the **sb** command is added to addresses entered in any subsequent examine or deposit command.

The default state is off.

#### Example

To access addresses in the range 3.FFF80000 to 3.FFFFFFFF, it may be more convenient to enter its base address and work with offsets, rather than typing the absolute address every time.

SROM> **sb** A> **3fff80000** 00000003.fff80000 BaseAddr ON

SROM> bm A> 0 A> 10 00000003.fff80000: 5a5ac3c3 00000003.fff80004: a5a53c3c 00000003.fff80008: 00000038 00000003.fff8000c: 00006579 SROM> ba 00000003.fff80000 BaseAddr OFF SROM> em A> 400000

0000000.00400000: 00400000 SROM> **ba** 

0000003.fff80000 BaseAddr ON

SROM> bm A> 30 A> 40 00000003.fff80030: 00000001 00000003.fff80034: 0000be8a 00000003.fff80038: 47ff041f 00000003.fff8003c: 47ff041f

#### 3.4.3 bm — Read Data from Block of Memory

The block memory (**bm**) command displays the data read from a specified range of addresses.

#### **Control Flags**

ba (base address flag)
di (display flag)
fr (follow-with-read flag)
fw (follow-with-write flag)
lo (loop flag)
qw (quadword data flag)

#### Description

The block memory command reads data from a block of memory locations and prints it out to the screen if the display flag is enabled. The range is specified by first entering the starting address, followed by the ending address.

#### Example

The following example shows a block memory command display:

| SROM> <b>wa</b><br>Wrt Addr ON     | ! Data for fill memory command.        |
|------------------------------------|----------------------------------------|
| SROM> <b>qw</b><br>QW ON           | ! Use quadword writes and 64-bit data. |
| SROM> fm<br>A> 400000<br>A> 400010 | ! Fill range with its own address.     |
| SROM> bm<br>A> 400000<br>A> 400010 | ! Display range.                       |
| 0000000.00400000:                  | 0000000.00400000                       |
| 0000000.00400008:                  | 0000000.00400008                       |

#### **User Commands**

#### 3.4.4 cm — Compare Memory Sections

The compare (**cm**) command compares two sections of memory and displays any differences.

#### **Control Flags**

**ba** (base address flag)**lo** (loop flag)**qw** (quadword data flag)

#### Description

The compare command checks the equality of two blocks of memory and prints any differences. The first two addresses specify the starting and ending addresses of the first block to be checked and the third input provides the starting address of the second block.

#### Example

In the following example, two blocks are filled with the same data and then two locations are changed. The compare command shows those two locations as having different data, even though the display flag is disabled.

| SROM> <b>fm</b>    | ! Fill the first block with a known pattern.  |
|--------------------|-----------------------------------------------|
| A> 500000          |                                               |
| A> 500020          |                                               |
| D> 12345678        |                                               |
| SROM> <b>fm</b>    | ! Fill the second block with a known pattern. |
| A> 600000          |                                               |
| A> 600020          |                                               |
| D> 12345678        |                                               |
| SROM> dm           | ! Change first location.                      |
| A> 600004          |                                               |
| D> bad             |                                               |
| SROM> dm           | ! Change second location.                     |
| A> 60000c          |                                               |
| D> deed            |                                               |
| SROM> <b>di</b>    | ! Does not affect the compare command.        |
| Disp OFF           |                                               |
| SROM> cm           | ! Compare both sections.                      |
| A> 500000          |                                               |
| A> 500020          |                                               |
| A> 600000          |                                               |
| 0000000.00500004:  | 12345678                                      |
| 0000000.00600004:  | 00000bad                                      |
| 00000000.0050000c: | 12345678                                      |
| 00000000.0060000c: | 0000deed                                      |

•

#### 3.4.5 cp — Copy Data Between Memory Sections

The copy (**cp**) command reads data from a range of addresses and writes it to another address.

#### **Control Flags**

ba (base address flag)lo (loop flag)qw (quadword data flag)

#### Description

The copy command moves sections of data from one place in memory to another. The first two addresses specify the starting and ending addresses of the block to be moved. The third input provides the destination address for the copy.

#### Example

In the following example, a block starting at 400000 is filled with its own addresses and then copied to 500000:

| SROM> wa          | ! Use the address as the data for the writes |
|-------------------|----------------------------------------------|
| Wrt Addr ON       |                                              |
| GD014 <b>5</b>    |                                              |
| SROM> IM          | ! Fill this block with its own addresses.    |
| A> 400000         |                                              |
| A> 400020         |                                              |
|                   |                                              |
| SROM> cp          | ! Copy the block to 500000.                  |
| A> 400000         |                                              |
| A> 400020         |                                              |
| A> 500000         |                                              |
|                   |                                              |
| SROM> bm          | ! This shows the data was moved to 500000.   |
| A> 500000         |                                              |
| A> 500010         |                                              |
| 0000000.00500000: | 00400000                                     |
| 0000000.00500004: | 00400004                                     |
| 0000000.00500008: | 00400008                                     |
| 0000000.0050000c: | 0040000c                                     |
|                   |                                              |

#### 3.4.6 dc — Deposit CPU Register

The deposit CPU register (dc) command changes the contents of internal CPU registers.

#### **Control Flags**

Not applicable.

#### Description

The deposit CPU register command changes the contents of internal CPU registers. These registers are CPU dependent, so command input is different for each Alpha CPU. Table 3–2 show the names assigned by the mini-debugger to the CPU registers; these are the only valid names that may be entered at the IPR prompt.

| Mini-Debugger Name | CPU Register Name | Description                         |  |
|--------------------|-------------------|-------------------------------------|--|
| 21264              |                   |                                     |  |
| Cc                 | CC                | Cycle counter                       |  |
| Va                 | VA                | Virtual address                     |  |
| Vafo               | VA_FORM           | Virtual address format              |  |
| ExCa               | EXC_ADDR          | Exception address                   |  |
| Ivaf               | IVA_FORM          | Instruction VA format               |  |
| Ps                 | PS                | Processor status                    |  |
| Ier                | IER               | Interrupt enable                    |  |
| Ierc               | IER_CM            | Interrupt enable and current mode   |  |
| Sirr               | SIRR              | Software interrupt request          |  |
| Isum               | ISUM              | Interrupt summary                   |  |
| Excs               | EXC_SUM           | Exception summary                   |  |
| PalB               | PAL_BASE          | PAL base address                    |  |
| Ictl               | I_CTL             | Ibox control                        |  |
| Pctr               | PCTR_CTL          | Performance counter control         |  |
| Ista               | I_STAT            | Ibox status                         |  |
| Asn                | ASN               | Address space number                |  |
| Aste               | ASTE              | AST enable register                 |  |
| Astr               | ASTR              | AST request register                |  |
| Ppce               | PPCE              | Process performance counting enable |  |
| Fpe                | FPE               | Floating-point enable               |  |
| Mmst               | MM_STAT           | Memory management status            |  |
| Dcst               | DC_STAT           | Dcache status                       |  |

Table 3–2 CPU Register Names for the dc Command

| Mini-Debugger Name | CPU Register Name | Description              |  |
|--------------------|-------------------|--------------------------|--|
| 21164              |                   |                          |  |
| BCtl*              | BC_CONTROL        | Bcache control           |  |
| BCfg*              | BC_CONFIG         | Bcache configuration     |  |
| Icsr               | ICSR              | Ibox control and status  |  |
| PalB               | PAL_BASE          | PAL base address         |  |
| DcMd               | DC_MODE           | Dcache mode              |  |
| Ipl                | IPLR              | Interrupt priority level |  |

 Table 3–2 CPU Register Names for the dc Command (Continued)

\* Write-only registers whose values are obtained from a copy placed in PALtemp registers 1 and 2 when they were written with the dc command. Therefore, changing these internal CPU registers overwrites the saved contents of the general-purpose CPU registers 1 and 2 (also stored in PALtemp 1 and 2), affecting the output of the pr command.

#### Example

In the following example, output on a DP264 CPU is displayed:

```
SROM> dc
                      ! Enable machine checks and CRD interrupts.
IPR> ictl
D> 3506386
*ICTL
       0000000.03506386
SROM> ec
       00000000.0000b78d
Cc
Va
       00000800.7fffffc
       00000002.001ffff8
Vafo
ExCa
       00000000.00203ee8
       0000000.0000000
Ivaf
        0000001.0000000
Ps
        0000001.0000000
Ter
       0000001.00000000
Ierc
       0000000.0000000
Sirr
Isum
       0000000.0000000
Excs
       00000000.00001fc0
       0000000.0000000
PalB
Ictl
       0000000.03506386
        0000000.1000040
Pctr
Ista
        0000000.0000000
Asn
        0000000.0000004
Aste
        0000000.0000004
        0000000.0000004
Astr
Ppce
        0000000.0000004
Fpe
        0000000.0000004
        00000000.000002c1
Mmst
        0000000.0000000
Dcst
```

#### 3.4.7 di — Display Data

The display (**di**) command enables or disables the display of data to the screen by toggling the display flag.

#### **Control Flags**

Not applicable.

#### Description

When the display flag is enabled, the examine commands print the data obtained. When it is disabled, the read operations still take place but the data is not displayed — not even errors. The **cm** and **mt** commands, which produce read operations of their own, ignore the state of this flag and always display the data if there is a mismatch.

The default state is on.

#### Example

In the following example, the **em** command performs a read operation and displays the data read in because the display flag is enabled. However, when the flag is disabled, the read operations performed by the **bm** command are not echoed to the screen.

SROM> bm A> 500000 A> 500010

The next example shows that the **cm** command is not affected by this flag's state and prints out data whenever a mismatch occurs.

```
SROM> di
Disp OFF
```

```
SROM> cm

A> 500000

A> 500010

A> 600000

0000000.00500000: ffffffff

0000000.00500004: 000f000

0000000.00500004: ffff0000

0000000.00500008: 000f000

0000000.0050000c: 000f000

0000000.0060000c: ffff0000
```

#### 3.4.8 dm — Deposit Memory

The deposit memory (dm) command writes a data pattern to one memory location.

#### **Control Flags**

!d (negate data flag)
ba (base address flag)
fr (follow-with-read flag)
fw (follow-with-write flag)
lo (loop flag)
qw (quadword data flag)
wa (write address flag)

#### Description

The deposit memory command writes a data pattern to the specified memory location. If the quadword data flag is enabled, then 64 bits of data are written; otherwise, only 32 bits of data are used. The data pattern is provided by the user but can be affected by the state of the write address flag and the negate data flag.

#### Example

In this example, a continuous write to address 500000 is performed with the loop flag enabled. Note that because the quadword data flag is disabled, only the low 32 bits of the data pattern entered are written.

| SROM> <b>di</b>    | ! Enable display mode.                           |
|--------------------|--------------------------------------------------|
| Disp ON            |                                                  |
| SROM> qw           | ! Writes are performed 32 bits at a time.        |
| QW OFF             |                                                  |
| SROM> lo           | ! Repeat operation until a key is pressed.       |
| Loop ON            |                                                  |
| SROM> dm           | ! Only the low 32-bits are used in these writes. |
| A> 500000          |                                                  |
| D> 123456789abcdef |                                                  |
|                    | ! (key pressed)                                  |
| SROM> <b>em</b>    | ! Examine contents of address 500000.            |
| A> 500000          |                                                  |
| 0000000.00500000:  | 89abcdef                                         |
| 0000000.00500000:  | 89abcdef                                         |
| 0000000.00500000:  | 89abcdef                                         |
|                    | ! (key pressed)                                  |

#### 3.4.9 ec — Examine CPU Registers

The examine CPU registers (ec) command prints the contents of internal CPU registers.

#### **Control Flags**

Not applicable.

#### Description

The examine CPU registers command displays the contents of internal CPU registers. These registers are CPU dependent, so command output is different for each Alpha CPU. Table 3–3 show the names assigned by the mini-debugger to the CPU registers.

| Mini-Debugger Name | CPU Register Name | Description                         |  |
|--------------------|-------------------|-------------------------------------|--|
| 21264              |                   |                                     |  |
| Cc                 | CC                | Cycle counter                       |  |
| Va                 | VA                | Virtual address                     |  |
| Vafo               | VA_FORM           | Virtual address format              |  |
| ExCa               | EXC_ADDR          | Exception address                   |  |
| Ivaf               | IVA_FORM          | Instruction VA format               |  |
| Ps                 | PS                | Processor status                    |  |
| Ier                | IER               | Interrupt enable                    |  |
| Ierc               | IER_CM            | Interrupt enable and current mode   |  |
| Sirr               | SIRR              | Software interrupt request          |  |
| Isum               | ISUM              | Interrupt summary                   |  |
| Excs               | EXC_SUM           | Exception summary                   |  |
| PalB               | PAL_BASE          | PAL base address                    |  |
| Ictl               | I_CTL             | Ibox control                        |  |
| Pctr               | PCTR_CTL          | Performance counter control         |  |
| Ista               | I_STAT            | Ibox status                         |  |
| Asn                | ASN               | Address space number                |  |
| Aste               | ASTE              | AST enable register                 |  |
| Astr               | ASTR              | AST request register                |  |
| Ppce               | PPCE              | Process performance counting enable |  |
| Fpe                | FPE               | Floating-point enable               |  |
| Mmst               | MM_STAT           | Memory management status            |  |
| Dest               | DC_STAT           | Dcache status                       |  |

Table 3–3 CPU Register Names for the ec Command

| Mini-Debugger Name | CPU Register Name | Description                |  |
|--------------------|-------------------|----------------------------|--|
| 21164              |                   |                            |  |
| BCtl*              | BC_CONTROL        | Bcache control             |  |
| BCfg*              | BC_CONFIG         | Bcache configuration       |  |
| Icsr               | ICSR              | Ibox control and status    |  |
| PalB               | PAL_BASE          | PAL base address           |  |
| ExAd               | EXC_ADDR          | Exception address          |  |
| Ipl                | IPLR              | Interrupt priority level   |  |
| Int                | INTID             | Interrupt ID               |  |
| Isr                | ISR               | Interrupt summary          |  |
| IcPE               | ICPERR_STAT       | Icache parity error status |  |
| DcMd               | DC_MODE           | Dcache mode                |  |
| DcPE               | DC_PERR_STAT      | Dcache parity error status |  |

Table 3–3 CPU Register Names for the ec Command (Continued)

\* Write-only registers whose values are obtained from a copy placed in PALtemp registers 1 and 2 when they were written with the **dc** command. Therefore, changing these internal CPU registers overwrites the saved contents of the general-purpose CPU registers 1 and 2 (also stored in PALtemp 1 and 2), affecting the output of the **pr** command.

#### Example

The following example shows the output of an ec command on a DP264 CPU:

| SROM> | ec                |
|-------|-------------------|
| Cc    | 00000000.0000b78d |
| Va    | 00000800.7fffffc  |
| Vafo  | 00000002.001ffff8 |
| ExCa  | 00000000.00203ee8 |
| Ivaf  | 0000000.00000000  |
| Ps    | 00000001.00000000 |
| Ier   | 0000001.00000000  |
| Ierc  | 00000001.00000000 |
| Sirr  | 0000000.00000000  |
| Isum  | 0000000.00000000  |
| Excs  | 00000000.00001fc0 |
| PalB  | 0000000.00000000  |
| Ictl  | 0000000.03506386  |
| Pctr  | 0000000.10000040  |
| Ista  | 0000000.00000000  |
| Asn   | 0000000.0000004   |
| Aste  | 0000000.0000004   |
| Astr  | 0000000.0000004   |
| Ppce  | 0000000.0000004   |
| Fpe   | 0000000.0000004   |
| Mmst  | 00000000.000002c1 |
| Dcst  | 0000000.00000000  |

#### 3.4.10 em — Examine Memory

The examine memory (em) command reads data from one memory location.

#### **Control Flags**

!d (negate data flag)
ba (base address flag)
di (display flag)
fr (follow-with-read flag)
fw (follow-with-write flag)
lo (loop flag)
qw (quadword data flag)

#### Description

The examine memory command reads data from the specified memory location and displays it on the screen if the display (**di**) flag is enabled. Depending on the state of the quadword data flag, 32 or 64 bits will be displayed.

#### Example

The following example shows output from an **em** command:

| SROM> di          | ! Enable display mode.                     |
|-------------------|--------------------------------------------|
| Disp ON           |                                            |
| SROM> qw          | ! Reads are performed 64 bits at a time.   |
| QW ON             |                                            |
| SROM> lo          | ! Repeat operation until a key is pressed. |
| Loop ON           |                                            |
| SROM> <b>em</b>   | ! Repeat read until a key is pressed.      |
| A> 3fff80000      |                                            |
| 0000003.fff80000: | a5a53c3c.5a5ac3c3                          |
| 0000003.fff80000: | a5a53c3c.5a5ac3c3                          |
| 0000003.fff80000: | a5a53c3c.5a5ac3c3                          |
| 0000003.fff80000: | a5a53c3c.5a5ac3c3                          |
| 0000003.fff80000: | a5a53c3c.5a5ac3c3                          |
|                   | ! (key pressed)                            |

#### 3.4.11 fl — Display Flags

The flags (fl) command displays the current state of all flags.

#### **Control Flags**

Not applicable.

#### Description

The behavior of many of the mini-debugger commands can be affected by the state of one or more of eight available flags. The flags command displays on the screen the current state of these flags.

#### Example

In the following example, the default state of all flags, except the display flag, is off (disabled). Their states can be changed by issuing the appropriate command.

SROM> **fl** FollowWr OFF FollowRd OFF BaseAddr OFF Neg Data OFF Wrt Addr OFF Loop OFF Disp ON QW OFF SROM> wa Wrt Addr ON SROM> !d Neg Data ON SROM> fl FollowWr OFF FollowRd OFF BaseAddr OFF Neg Data ON Wrt Addr ON Loop OFF Disp ON QW OFF

#### 3.4.12 fm — Fill Memory

The fill memory (fm) command writes data to the specified range of addresses.

#### **Control Flags**

!d (negate data flag)
ba (base address flag)
fr (follow-with-read flag)
fw (follow-with-write flag)
lo (loop flag)
qw (quadword data flag)
wa (write address flag)

#### Description

The fill memory command writes to a range or block of memory locations. The range is specified by first entering the starting address, followed by the ending address. The data to be written to the entire block can be entered by the user after the ending address, or it can be automatically generated by the command, depending on the state of the write address and negate data flags.

#### Example

In this example, the starting address (400003) will be truncated to the nearest quadword (400000) because the quadword data flag is on. The ending address (40004F) is truncated to 400048 for the same reason. Therefore, the last address written with the specified data is 400040. Similar truncations can be seen with the **bm** command.

```
SROM> qw
QW ON
SROM> fm
A> 400003
A> 40004F
D> 0123456789ABCDEF
SROM> bm
A> 3ffff7
A> 40005f
0000000.003ffff0: fff0ffff.fff0ff7d
0000000.003ffff8: fff0ffff.fff0ffff
0000000.00400000: 01234567.89abcdef
0000000.00400008: 01234567.89abcdef
0000000.00400010: 01234567.89abcdef
0000000.00400018: 01234567.89abcdef
0000000.00400020: 01234567.89abcdef
0000000.00400028: 01234567.89abcdef
0000000.00400030: 01234567.89abcdef
0000000.00400040: 01234567.89abcdef
0000000.00400048: 0000000.0000000
0000000.00400050: 0000000.0000000
```

The write address flag allows for unique data to be written to each memory location. This can be useful in debugging memory problems.

```
SROM> qw
QW OFF
SROM> wa
Wrt Addr ON
SROM> fm
A> 400000
A> 400020
SROM> bm
A> 400000
A> 400024
0000000.00400000: 00400000
0000000.00400004: 00400004
0000000.00400008: 00400008
0000000.0040000c: 0040000c
0000000.00400010: 00400010
0000000.00400014: 00400014
0000000.00400018: 00400018
0000000.0040001c: 0040001c
0000000.00400020: 89abcdef
```

Sometimes, it is useful to have alternating patterns written to adjacent memory locations. The negate data flag (**!d**) can be helpful then.

```
SROM> !d
Neg Data ON
SROM> fm
A> 400000
A> 400020
D> 0
SROM> bm
A> 400000
A> 400020
00000000.00400000: fffffff
0000000.00400004: 0000000
00000000.00400008: fffffff
0000000.0040000c: 0000000
00000000.00400010: fffffff
0000000.00400014: 0000000
0000000.00400018: fffffff
0000000.0040001c: 0000000
```

#### **User Commands**

#### 3.4.13 fr — Set Follow-with-Read Flag

The follow-with-read ( $\mathbf{fr}$ ) command toggles the follow-with-read flag, enabling or disabling the execution of a read operation after the last operation executed by a command.

#### **Control Flags**

fw (follow-with-write flag)

#### Description

The follow-with-read command is an advanced command whose use is required in certain situations where a second operation is needed to achieve a desired result, such as continuously creating a cache victim or having an I/O read operation interspersed between memory writes. Enabling the follow-with-read flag causes a prompt for an additional address from which the read operation is performed, unless the follow-with-write flag is also enabled. In this case, the additional address is used for the write operation and the read operation is performed from the first address.

The read operation takes place at the end of the command sequence, but after all read and write operations required by the current command have executed (including any write operations due to the follow-with-write flag being enabled). The data read may or may not be displayed, depending on the current command.

The default state is off.

#### Example

In the following example, a memory hierarchy composed of a 2MB direct-mapped, write-back, read-allocate cache and system memory is assumed. This may be the case in a 21064-based system where the Dcache is off and an external 2MB cache is on.

To continuously write the same address and guarantee that the data makes it to the system memory and is not simply cached, you must create a victim after each write operation. To create a victim, map the read address to the same cache index as the write operation.

For example, writing to address 0x600000 and reading from 0x800000 ejects the cached write of address 0x600000. From the system memory's point of view, a read of 0x800000 will be followed with a write of 0x600000, followed by another read of 0x800000 and so on until the loop is broken by pressing a key.

| SROM> <b>lo</b><br>Loop ON     | ! Repeat command until a key is pressed. |
|--------------------------------|------------------------------------------|
| SROM> <b>fr</b><br>FollowRd ON | ! Follow deposit command with a read.    |
| SROM> <b>di</b><br>Disp OFF    | ! Don't display the data from the read.  |
| SROM> <b>dm</b>                |                                          |
| A> 600000                      | ! Address of write.                      |
| A> 800000                      | ! Address of read; a multiple of 2MB.    |
| D> <b>0f0f0f0f</b>             | ! Data for the write.                    |
|                                | ! (key pressed)                          |

To test the data path and cache timing between the CPU and the external cache, provide the same address for the read as the write. For example, each write operation in the following **fm** command is followed with a read operation from the external cache. Note that the read address is also incremented by the same amount as the write address.

| SROM> <b>lo</b><br>Loop OFF    | ! Don't repeat fill memory command.           |
|--------------------------------|-----------------------------------------------|
| SROM> <b>di</b><br>Disp ON     | ! Print the data from the reads.              |
| SROM> <b>wa</b><br>Wrt Addr ON | ! Use the address as the data for the writes. |
| SROM> <b>fr</b><br>FollowRd ON | ! Follow deposit command with a read.         |
| SROM> <b>fm</b>                |                                               |
| A> 600000                      | ! Starting address of fill memory command.    |
| A> 600020                      | ! Ending address of fill memory command.      |
| A> 600000                      | ! Address to begin reading from.              |
| 0000000.00600000:              | 0060000                                       |
| 0000000.00600004:              | 00600004                                      |
| 0000000.00600008:              | 0060008                                       |
| 00000000.0060000c:             | 006000c                                       |
| 00000000.00600010:             | 00600010                                      |
| 00000000.00600014:             | 00600014                                      |
| 00000000.00600018:             | 00600018                                      |
| 00000000.0060001c:             | 0060001c                                      |

During the execution of the **mt** command, it may be desirable for a read operation to I/O space to follow each write and read operation in the test. This could detect potential problems in the memory controller where memory and I/O accesses are handled. This command does not print the data from the read operation to I/O space.

| SROM> <b>di</b><br>Disp ON     | Ignored by the memory test comman | nd.         |
|--------------------------------|-----------------------------------|-------------|
| SROM> <b>wa</b><br>Wrt Addr ON | Use the address as the data for t | the writes. |
| SROM> <b>fr</b><br>FollowRd ON | Follow deposit command with a rea | ad.         |
| SROM> mt                       |                                   |             |
| A> 500000                      | Start memory test at this address | 3.          |
| A> 600000                      | End memory test at this address.  |             |
| A> 3fff80000                   | Follow with reads beginning at th | is address. |

#### **User Commands**

If the follow-with-write flag is also enabled, the additional address requested is used for this write operation and the read operation is performed from the first address. In the following example, two blocks of memory are filled with their own addresses and read operations from the first block are displayed after each write operation to the first block.

| SROM> <b>di</b><br>Disp ON     | ! Ignored by the memory test command.         |  |
|--------------------------------|-----------------------------------------------|--|
| SROM> <b>wa</b><br>Wrt Addr ON | ! Use the address as the data for the writes. |  |
| SROM> <b>fw</b><br>FollowWr ON | ! Follow with a write (before the read).      |  |
| SROM> <b>fr</b><br>FollowRd ON | ! Follow deposit command with a read.         |  |
| SROM> <b>fm</b>                |                                               |  |
| A> 500000                      | ! Begin to write at this address              |  |
| A> 500020                      | ! and end with this one.                      |  |
| A> 600000                      | ! Write to this address range after each      |  |
|                                | ! write from first block.                     |  |
| 0000000.00500000:              | 00500000 ! Reads from first block.            |  |
| 0000000.00500004:              | 00500004                                      |  |
| 0000000.00500008:              | 00500008                                      |  |
| 0000000.0050000c:              | 0050000c                                      |  |
| 0000000.00500010:              | 00500010                                      |  |
| 0000000.00500014:              | 00500014                                      |  |
| 0000000.00500018:              | 00500018                                      |  |
| 0000000.0050001c:              | 0050001c                                      |  |
|                                |                                               |  |

#### 3.4.14 fw — Set Follow-with-Write Flag

The follow-with-write (fw) command toggles the follow-with-write flag, enabling or disabling the execution of a write operation after the last operation executed by a command.

#### **Control Flags**

Not applicable.

#### Description

The follow-with-write command is an advanced command whose use is required in certain situations where a second operation is needed to achieve a desired result, such as continuously creating a cache victim or having an I/O write operation interspersed between memory read operations. Enabling the follow-with-write flag causes a prompt for an additional address to which the write will be performed.

The write operation takes place at the end of the command sequence, but before any read operations due to the follow-with-read flag being enabled. The data used for the write operation varies. If the write operation follows a read operation, then the data used comes from the read operation. If the write operation follows a write operation, then it uses the data supplied by the user or the data generated by the command (see the **wa** and **!d** commands).

The default state is off.

#### Example

In the following example, the **fm** command writes the block beginning at 0x400000 with the specified data pattern, because the follow-with-write (**fw**) flag is enabled; it also writes the same data to the block starting 0x500000. For the **bm** command, the write operation gets its data from the previously executed read operations, in effect, making this sequence a copy command.

```
SROM> fw
               ! Follow the last operation with a write.
FollowWr ON
SROM> fm
A> 400000
               ! First block gets written with data pattern.
A> 400010
A> 500000
               ! Second block also gets written with the same data pattern.
D> abcdef
SROM> bm
A> 500000
               ! Read from this block.
A> 500010
A> 600000
               ! Write to this block.
0000000.00500000: 00abcdef
0000000.00500004: 00abcdef
0000000.00500008: 00abcdef
0000000.0050000c: 00abcdef
```

#### **User Commands**

```
SROM> fw
FollowWr OFF
SROM> bm
               ! This shows that a copy function has taken place.
A> 600000
A> 600010
0000000.00600000: 00abcdef
0000000.00600004: 00abcdef
0000000.00600008: 00abcdef
0000000.0060000c: 00abcdef
The following example is similar to the previous one, except that the write address (wa)
flag has been set. With wa enabled, the address is for the read data; the data is for the
write data.
SROM> fw
               ! Follow the last operation with a write.
FollowWr ON
SROM> fm
A> 400000
              ! First block gets written with data pattern.
A> 400010
A> 500000
               ! Second block also gets written with the same data pattern.
D> abcdef
SROM> wa
             ! Write address flag is enabled.
Wrt Addr ON
SROM> bm
A> 500000
              ! Read from this block.
A> 500010
A> 600000
          ! Write to this block.
0000000.00500000: 0000000.00600000
0000000.00500008: 0000000.00600008
```

```
SROM> wa
Wrt Addr OFF
```

#### 3.4.15 Io — Set Loop Flag

The loop (**lo**) command enables or disables looping or repeating of a command by toggling the loop flag.

#### **Control Flags**

Not applicable.

#### Description

When the loop flag is enabled, examine and deposit commands are repeated until you stop the looping by pressing a key. This feature is useful for hardware timing of read and write operations to the external cache or memory system, or anytime a command needs to be repeated continuously.

The default state is off.

#### Example

In the following example that shows the **dm** command, the data pattern is written to address 500000 continuously until a key is pressed. The **em** command reads and displays the data from address 500000 continuously until a keystroke is detected.

```
SROM> lo
Loop ON
SROM> dm
A> 500000
D> 12345678
                   ! (key pressed)
SROM> em
A> 500000
0000000.00500000: 12345678
0000000.00500000: 12345678
0000000.00500000: 12345678
0000000.00500000: 12345678
0000000.00500000: 12345678
0000000.00500000: 12345678
0000000.00500000: 12345678
0000000.00500000: 12345678
                   ! (key pressed)
The mt command continuously checks the range between 400000 and 500000.
```

SROM> wa Wrt Addr ON SROM> mt A> 400000 A> 500000 !(key pressed)

#### 3.4.16 mt — Memory Test

The memory test (mt) command performs a simple write-read-compare test.

#### **Control Flags**

!d (negate data flag)
ba (base address flag)
fr (follow-with-read flag)
fw (follow-with-write flag)
lo (loop flag)
qw (quadword data flag)
wa (write address flag)

#### Description

The memory test command first writes to the memory range specified with the user-specified data or command-generated data. It then begins reading back the data and comparing it against what was written. If a mismatch is encountered, both the read and the expected data are displayed on the screen.

#### Example

In the following example, the data pattern 12345678 is written to the block starting at 400000 and ending at 600000. The range is then read back and compared with the expected data 12345678. In this example, no mismatches are found.

```
SROM> mt
A> 400000
A> 600000
D> 12345678
In this next example, a bit stuck high is detected by the memory test.
SROM> wa
                        ! Use address of write as the data.
Wrt Addr ON
SROM> mt
A> 400000
A> 500000
0000000.00400000:10400000 ! The data read back has an extra bit set.
Expect: 00400000
0000000.00400004:10400004
Expect: 00400004
0000000.00400008:10400008
Expect: 00400008
0000000.0040000c:1040000c
Expect: 0040000c
0000000.00400010:10400010
Expect: 00400010
0000000.00400014:10400014
Expect: 00400014
```

! A key was pressed.

#### 3.4.17 pr — Print Register

The print register (**pr**) command displays the contents of the general-purpose CPU registers.

#### **Control Flags**

Not applicable.

#### Description

The contents of the general-purpose CPU registers are saved to PALtemp registers when the mini-debugger is first entered. The **pr** command allows for their viewing. Note that because the **dc** command uses two of these PALtemp registers, the results in R1 and R2 will be changed after a **dc** command.

**Note:** This command may not be available in all standard SROMs supplied with the Alpha motherboards due to a lack of space. If this is the case, recompile the mini-debugger source files supplied in the Alpha SDK with the FULL\_MDBG compile switch defined to enable this command.

#### Example

| SROM> | pr                |
|-------|-------------------|
| R00:  | 0000000.0000000   |
| R01:  | 0000000.0000006   |
| R02:  | 000007f8.0000000  |
| R03:  | 0000000.0000030   |
| R04:  | 0000000.0000000   |
| R05:  | 0000000.0000000   |
| R06:  | 0000000.00300000  |
| R07:  | 00000000.00001428 |
| R08:  | 0000000.0200000   |
| R09:  | 0000000.0000004   |
| R10:  | 00000000.00026890 |
| R11:  | 00000000.000262a0 |
| R12:  | 00000000.00026560 |
| R13:  | 0000004e.2001c665 |
| R14:  | 00000000.00026590 |
| R15:  | 00000000.000265a0 |
| R16:  | 00000000.00026580 |
| R17:  | 00000000.00008000 |
| R18:  | 00000080.0000080  |
| R19:  | 00000000.01ffdf30 |
| R20:  | fffffff.fffdfff   |
| R21:  | 00000000.00300000 |
| R22:  | 0048484c.4c4e4e4e |
| R23:  | 00000000.0032edec |
| R24:  | 0000000.0000000   |
| R25:  | 00000000.01ffdd25 |
| R26:  | 00000000.00011fa8 |
| R27:  | 00000000.00200080 |
| R28:  | 00000000.0007a900 |
| R29:  | 00000000.0007ce50 |
| R30:  | 00000000.01ffdf30 |

#### 3.4.18 qw — Set Quadword Data Flag

The quadword (qw) command enables or disables the quadword data flag.

#### **Control Flags**

Not applicable.

#### Description

The quadword command changes the state of the quadword data flag. When the quadword data flag is enabled, all operations are performed on 64-bit data. When off, only 32 bits of data are used.

The default state is off.

#### Example

In this example, the first **bm** command loads 32 bits of data using the **ldl/p** instruction from addresses 3.FFF80000, 3.FFF80004, 3.FFF80008, and 3.FFF8000C. After quadword mode is enabled, the same command performs only two 64-bit loads of data using the **ldq/p** instruction from addresses 3.FFF80000 and 3.FFF80008.

SROM> bm
A> 3fff80000
A> 3fff80010
0000003.fff80000: 5a5ac3c3
00000003.fff80004: a5a53c3c
00000003.fff80008: 00000038
00000003.fff8000c: 00006579
SROM> qw
QW ON
SROM> bm
A> 3fff80000

A> 3fff80000
A> 3fff80010
0000003.fff80000: a5a53c3c.5a5ac3c3
00000003.fff80008: 00006579.00000038

## 3.4.19 rt — Return to Calling Program (Exit Mini-Debugger)

The return (rt) command exits the mini-debugger.

#### **Control Flags**

Not applicable.

#### Description

The return command exits the mini-debugger, returning to the calling program if there is one. For the standalone mini-debugger, it simply exits.

Returning from a mini-debugger built into the SROMs provided with the motherboards allows you to continue with the booting process, as if the mini-debugger had not been invoked.

The **rt** command is also useful during debugging of SROM code you may write. You can place calls to the mini-debugger throughout the SROM code to act as breakpoints. You can then examine the system and CPU state at those points and return to the SROM code to continue its execution.

#### Example

An example of the **rt** command follows:

SROM> rt

#### 3.4.20 sb — Set Base Address

The set base (**sb**) address command defines the base address to be added to user-specified addresses when the base address flag is enabled.

#### **Control Flags**

Not applicable.

#### Description

Using a base address is convenient when examining or depositing of the same address frame is needed (particularly when the high-order bits of the address must be set). The base address entered with the set base command is added to the addresses entered in any subsequent examine or deposit commands, saving the user some typing. This command always enables the base flag.

#### Example

To access a flash ROM part that responds to addresses 3.FFF80000 through 3.FFFFFFF, it may be more convenient to enter its base address and work with offsets, rather than typing the absolute address every time.

SROM> sb A> 3fff80000 0000003.fff80000 BaseAddr ON SROM> bm A> 0 A> 10 00000003.fff80000: 5a5ac3c3 00000003.fff80004: a5a53c3c 00000003.fff80008: 00000038 00000003.fff8000c: 00006579 SROM> **ba** 0000003.fff80000 BaseAddr OFF SROM> em A> 400000 0000000.00400000: 00400000 SROM> ba 00000003.fff80000 BaseAddr ON

SROM> bm A> 30 A> 40 0000003.fff80030: 0000001 0000003.fff80034: 0000be8a 00000003.fff80038: 47ff041f 00000003.fff8003c: 47ff041f

#### 3.4.21 st — Start Image Execution

The start image (st) command begins execution at a specified address.

#### **Control Flags**

Not applicable.

#### Description

The start image command transfers control to the code residing at the specified address. If the address does not contain executable code, then the machine hangs. You must recycle the power to start again.

**Note:** The Alpha Microprocessors SROM Mini-Debugger is stored in the instruction cache (Icache). An **st** command causes the Icache to be overwritten and eliminates your ability to return to the mini-debugger.

#### Example

The st command begins execution of the uploaded image.

| ! Address to start execution | at.                          |
|------------------------------|------------------------------|
|                              |                              |
|                              | ! Address to start execution |

#### **User Commands**

#### 3.4.22 wa — Set Write Address Flag

The write address (wa) command enables or disables the write address flag.

#### **Control Flags**

!d (negate data flag)

#### Description

When the write address flag is enabled, write operations use the destination address as their data. This allows for unique values to be written to individual locations (a useful feature when debugging the memory subsystem). If the negate data flag is enabled, the one's complement of the address being written is used instead. Commands that request data to be written will not do so if this flag is enabled.

The default state is off; data used by deposit commands is provided by the user.

#### Example

In the following example, after enabling the write address flag, the region between 400000 and 400020 is filled with its own address in 32-bit increments. With **qw** mode on, deposits are performed in quadword increments, and the data written changes in 64-bit increments.

SROM> wa Wrt Addr ON SROM> fm A> 400000 A> 400020 SROM> bm A> 400000 A> 400020 0000000.00400000: 00400000 0000000.00400004: 00400004 0000000.00400008: 00400008 0000000.0040000c: 0040000c 0000000.00400010: 00400010 0000000.00400014: 00400014 0000000.00400018: 00400018 0000000.0040001c: 0040001c SROM> qw QW ON SROM> fm A> 800000

SROM> bm A> 800000 A> 800030 0000000.00800000: 000000.00800000 0000000.00800008: 000000.00800008 0000000.00800010: 000000.00800018 00000000.00800018: 000000.00800018

With the negate data flag enabled, the complement of the address is used instead.

SROM> qw QW OFF SROM> !d Neg Data ON SROM> **fm** A> 500000 A> 500020 SROM> bm A> 500000 A> 500020 0000000.00500000: ffaffff 00000000.00500004: ffafffb 0000000.00500008: ffaffff7 0000000.0050000c: ffaffff3 00000000.00500010: ffafffef 00000000.00500014: ffaffeb 0000000.00500018: ffafffe7 00000000.0050001c: ffafffe3

#### 3.4.23 xb — External Boot

The external boot (**xb**) command begins execution of the uploaded image.

#### **Control Flags**

Not applicable.

#### Description

The external boot command is used after an image has been uploaded with the **xm** command. It adds the necessary Icache flush code before it transfers control to the code residing at the address specified in the **xm** command. If no **xm** command has been executed, then this command has no effect.

#### Example

The following example begins execution of the uploaded image:

SROM> xm A> 400000 D> 10 SROM> xb ! Execution of code at 400000 begins.

#### 3.4.24 xm — External Image to Memory

The external image to memory (xm) command loads an image into memory.

#### **Control Flags**

Not applicable.

#### Description

The external image to memory command loads an external image into memory. The first input is the destination address, followed by the number of bytes to load. The number of bytes should be a multiple of 8 and the starting address should be quadword aligned. Normally, this command is used by an external utility called uload.exe (for Tru64 UNIX) or xload.exe (for Windows NT).

#### **Examples**

This section contains three examples:

- Uploading an image with the **xm** command
- Downloading the Debug Monitor with the Tru64 UNIX uload utility
- Downloading the Debug Monitor with the Windows NT xload utility

#### Upload an Image with xm

You can upload an image by typing the starting address and the number of bytes to upload. In this example, 16 bytes are copied from the SROM port to address 400000.

SROM> xm A> 400000 D> 10

#### Download the Debug Monitor with Tru64 UNIX uload

The following example shows how you can use the uload (Tru64 UNIX) utility, which in turn uses the **xm** command to download the Debug Monitor. You can follow this example if the flash has been erased accidentally.

```
! AlphaPC 264DP Log.
!
!
! If our flash has been erased and we want to reload
! and run the Debug Monitor, this session will load the
! code through the Debug Monitor and run it.

tip tty00 -115200 !Connect to serial port tty00
connected (Enter) !and set baud rate.
21264...V00002501
SROM> ~. !Disconnect from tip session.
```

```
uload dp264dbm.cmp 300000 /dev/tty00 115200
                            !Load Debug Monitor at address
                            !300000, using serial port tty00, at
                            !baud rate 115200.
          **** ULOAD V2.0 [DEC 17 1997] ****
          **** SROM Binary Load Utility ****
Retrieving image to upload: dp264dbm.cmp
Size of file 0x31300 (201472) bytes
Connecting to seral port: /dev/tty/00
Syncing with remote terminal...
U
Error:
                             !Error condition exists only
                             !until correct baud rate is found.
SROM>
Sending XM command.
                           !Uload sends XM command.
Destination = 0x300000, Size = 0x31300 (201472) bytes
 Bytes Time
   0
         00:00
                           !Uload finishes and exits.
SROM>
tip tty00 -115200
                          !Tip back to mini-debugger.
connected (Enter)
SROM> st
                        !Starts Debug Monitor image execution at
A> 300000
                        !address 300000 and overwrites Icache.
```

#### Download the Debug Monitor with Windows NT xload

The following example shows how you can reload and run the Debug Monitor through the SROM Mini-Debugger Binary Load utility. You can follow this example if the flash has been erased accidentally.

```
! AlphaPC 264DP Log.
Т
! If our flash has been erased and we want to reload
! and run the Debug Monitor, this session will load the
! code through the Debug Monitor and run it. Perform the following steps:
!
!
! 1. If you wish, you can open a hyperterminal to verify the
    connection. To do this, open the hyperterminal on a Windows NT
!
!
    system, with the baud rate set to 19200, and flow control
    set to none. You are now ready to start your SROM mini-debugger
1
!
    session.
I.
```

#### **User Commands**

```
! 2. Power on your system, which displays the following:
     DP264...V00005201.01.000000041ac60030.02.000007d1.03.0373bef8c1.05.04..
     0608000000.14.17
                                  !Stops here until you press enter.
     (Enter)
     21264...V00002501
     SROM>
! 3. Stop the hyperterminal session by closing the window on the Windows
1
    NT system. Open a command prompt window and go to the
    directory where the file dp264dbm.cmp is located.
!
     C:\>cd ebsdk\ebfw\boot\dp264
     C:\ebsdk\ebfw\boot\DP264>
! 4. Before trying to XLOAD, ensure that xload.exe is in your path.
     C:\ebsdk\ebfw\boot\DP264>xload dp264dbm.cmp 300000 com1 fast
     *** Flamingo/Sandpiper/Pelican/Morgan SROM XLOAD Utility V2.1 ***
     %XLOAD-I-CMDLIN SROM> XM...
     %XLOAD-I-PAGSNT, X loaded page 315
     C:\ebsdk\ebfw\boot\DP264>
! 5. After XLOAD completes, reconnect the hyperterminal connection and
    press the ENTER key to establish communication with the
!
     SROM mini-debugger. Then type the following command:
1
     SROM>xb
    This runs the Debug Monitor on your AlphaPC 264DP, through which
!
    you can flash a new Debug Monitor or AlphaBIOS.
!
! 6. After the image is flashed into the system, replace your SROM
!
    mini-debugger with the production SROM.
```

# A Support

# A.1 Customer Support

The Alpha OEM website provides the following information for customer support.

| URL                             | Description                                                                                                    |
|---------------------------------|----------------------------------------------------------------------------------------------------|
| http://www.digital.com/alphaoem | Contains the following links:                                                                                                    |
|                                 | • <b>Developers' Area:</b> Development tools, code examples, driver developers' information, and technical white papers           |
|                                 | • Motherboard Products: Motherboard details and performance information                                                           |
|                                 | • <b>Microprocessor Products:</b> Microprocessor details and performance information                                              |
|                                 | • News: Press releases                                                                                                    |
|                                 | • <b>Technical Information:</b> Motherboard firmware and drivers, hardware compatibility lists, and product documentation library |
|                                 | Customer Support: Feedback form                                                                                                   |

# A.2 Alpha Documentation

The following table lists some of the available Alpha documentation. You can download Alpha documentation from the Alpha OEM World Wide Web Internet site:

#### http://www.digital.com/alphaoem

Click on **Technical Information**. Then click on **Documentation Library**.

| Title                                                | Order Number |
|------------------------------------------------------|--------------|
| Alpha Architecture Reference Manual <sup>1</sup>     | EY-W938E-DP  |
| Alpha Architecture Handbook                          | EC-QD2KC-TE  |
| Alpha 21164 Microprocessor Hardware Reference Manual | EC-QP99C-TE  |
| Alpha 21164 Microprocessor Data Sheet                | EC-QP98C-TE  |

| Title                                                                | Order Number |
|----------------------------------------------------------------------|--------------|
| 21164PC Alpha Microprocessor Hardware Reference Manual               | EC-R2W0A-TE  |
| AlphaPC 264DP Product Brief                                          | EC-RBD0A-TE  |
| AlphaPC 264DP User's Manual                                          | EC-RB0BA-TE  |
| AlphaPC 264DP Technical Reference Manual                             | EC-RB0DA-TE  |
| AlphaPC 164SX Motherboard Product Brief                              | EC-R57CA-TE  |
| AlphaPC 164SX Motherboard Windows NT User's Manual                   | EC-R57DB-TE  |
| AlphaPC 164SX Motherboard DIGITAL UNIX User's Manual                 | EC-R8P7B-TE  |
| AlphaPC 164SX Motherboard Technical Reference Manual                 | EC-R57EB-TE  |
| AlphaPC 164LX Motherboard Product Brief                              | EC-R2RZA-TE  |
| AlphaPC 164LX Motherboard Windows NT User's Manual                   | EC-R2ZQF-TE  |
| AlphaPC 164LX Motherboard Tru64 UNIX User's Manual                   | EC-R2ZPC-TE  |
| AlphaPC 164LX Motherboard Technical Reference Manual                 | EC-R46WC-TE  |
| Alpha Motherboards Software Developer's Kit Product Brief            | EC-QXQKD-TE  |
| Alpha Motherboards Software Developer's Kit Read Me First            | EC-QERSJ-TE  |
| Alpha Microprocessors Motherboard Debug Monitor User's Guide         | EC-QHUVG-TE  |
| Alpha Microprocessors Motherboard Software Design Tools User's Guide | EC-QHUWE-TE  |

<sup>1</sup> Not available on website. To purchase the *Alpha Architecture Reference Manual*, contact your local sales office or call Butterworth-Heinemann (DIGITAL Press) at 1–800–366–2665.

# Index

## В

ba See set base address flag command Baud rate, 2–4 block memory command, 3–7 bm See block memory command boot, 2–4

# С

cm See compare command Command features, 3-1 Command summary, 3–2 Commands, 3-1 block memory, 3–7 compare, 3-8 copy, 3–9 deposit CPU register, 3-10 deposit memory, 3–13 display, 3–12 examine CPU registers, 3–14 examine memory, 3–16 external boot, 3–35 external image to memory, 3-36, 3-38 fill memory, 3–18 flags, 3–17 follow-with-read, 3–20 follow-with-write, 3-23 loop, 3-25 memory test, 3-26 negate data, 3–4 print register, 3-27 quadword, 3–28 return, 3-29 set base, 3-30 set base address flag, 3-6 start image, 3–32 write address, 3–33 compare command, 3-8

Connecting to a dumb terminal, 2–2 to a PC, 2–2 to a serial port, 2–4 to a system for Tru64 UNIX, 2–3 to a system for Windows NT 4.0, 2–2 Conventions of document, viii copy command, 3–9 cp *See* copy command

# D

```
d
    See negate data command
dc
    See deposit CPU register command
Debug Monitor
    reloading with uload, 3-36
    reloading with xload, 3-37
Debugging memory faults, 2-4
Default conditions, 2-4
deposit CPU register command, 3-10
deposit memory command, 3-13
di
    See display command
display command, 3-12
dm
    See deposit memory command
Document
    conventions, viii
    purpose, vii
Documentation
    ordering, A-1
Dumb terminal, 2-2
```

#### Ε

ec

See examine CPU registers command

em See examine memory command examine CPU registers command, 3–14 examine memory command, 3–16 external boot command, 3–35 external image to memory command, 3–36 through uload utility, 3–36 through xload utility, 3–38

## F

Features, 1–1 command language, 3-1 hardware debug, 2–1 fill memory command, 3–18 fl See flags command flags command, 3-17 Flash memory recovery from erasure with uload, 3-36 recovery from erasure with xload, 3–37 fm See fill memory command follow-with-read command, 3-20 follow-with-write command, 3-23 fr See follow-with-read command fw See follow-with-write command

# G

Getting started, 2–1

# Η

Hardware debug features, 2–1 Hardware requirements, 2–1

# I

Introduction, 1-1

# L

lo See loop command loop command, 3–25

# Μ

Machine check handler, 2-4

#### MCHK

See machine check handler memory test command, 3–26 mt See memory test command

# Ν

negate data command, 3-4

# Ρ

PC, connecting to, 2–2 pr *See* print register command print register command, 3–27 Purpose of document, vii

# Q

quadword command, 3–28 qw *See* quadword command

# R

Required hardware, 2–1 return command, 3–29 rt *See* return command Running the mini-debugger, 2–4

# S

sb See set base command Serial port connecting to, 2–4 Serial port setup, 2–2 set base address flag command, 3–6 set base command, 3–30 SROM serial port, 2–2 st See start image command start image command, 3–32 Starting the mini-debugger, 2–4 Synchronization, 2–4

# Т

Table of commands, 3–2

Terminal, connecting to, 2–2 tip Tru64 UNIX command, 2–4 Tru64 UNIX connecting to a system, 2–3 tip command, 2–4

# U

uload utility downloading Debug Monitor, 3–36 UNIX *See* Tru64 UNIX User commands, 3–3 User interface features, 3–1

# W

wa See write address command Windows NT 4.0 system, connecting to, 2–2 write address command, 3–33

# Χ

xb See external boot command xload utility downloading Debug Monitor, 3–37 xm See external image to memory command

9 April 1999

Index-3